## ODBC ドライバの登録

ODBCは、オープンデータベースコネクティビィティという、Microsoft社によって提唱された、データベースアクセスのための標準仕様で、マネージャ部分とドライバ部分が分離され、異なるデータベースであってもドライバを用意することで、 共通のマネージャ部分を利用することができる。このため、アプリケーション側では ODBC マネージャのインターフェースにあわせたコードを書くだけで済ませることができる。

ここでは、OpenLDAP を sql-ldap で利用するための、ドライバの登録の仕方について、 Windows の ODBC ドライバと Linux での unixODBC ドライバを例に説明する。

## Windows の ODBC ドライバ登録の場合

Windows には ODBC ドライバマネージャは標準でインストールされている。「コントロー ルパネル」から(クラシック表示にして)、「管理ツール」を選択して「データソース (ODBC)」を実行すると、「ODBCデータソースアドミニストレータ」が起動する。

| 物管理ツール                                         |                                                                                                    |                  |                      | _ 🗆 🗙              |
|------------------------------------------------|----------------------------------------------------------------------------------------------------|------------------|----------------------|--------------------|
| ファイル(E) 編集(E) 表示(V) お気に入り(A) ツール(T) ヘルプ(H) 🥂 🥂 |                                                                                                    |                  |                      |                    |
| ③ 戻る * ③ * 🏂 🔎 検索 🍋 フォルダ 🛄・                    |                                                                                                    |                  |                      |                    |
| アドレス(D) 🌆 管理ツール                                |                                                                                                    |                  |                      | 💌 🔁 移動             |
|                                                | 名前 🔺                                                                                                    | サイズ              | 種類                   | 更新日時               |
| ファイルとフォルダのタスク 🛛 🖈                              | Representation 1.1 Method Strategy Representation Representation                                                                                                    | 2 KB             | ショートカット              | 2006/06/29 15:58   |
|                                                | Republic Net Framework 1.1 Wizards 💀                                                                                                    | 2 KB             | ショートカット              | 2006/06/29 15:58   |
| ■ この/アイルの石削を変更する                               | - 🞥 Microsoft .NET Framework 1.1 ウィザード                                                                                                    | 2 KB             | ショートカット              | 2006/06/29 15:58   |
| 🔯 このファイルを移動する                                  |                                                                                                    | 2 KB             | ショートカット              | 2006/06/29 15:58   |
| 📄 このファイルをコピーする                                 |                                                                                                    | 2 KB             | ショートカット              | 2007/02/05 16:43   |
| 🧑 このファイルを Web に公開する                            | 腸 イベント ビューア                                                                                                    | 2 KB             | ショートカット              | 2006/07/25 16:20   |
| 🦾 このファイルを雷子メールで送信                              | 🎦 インターネット インフォメーション サービス                                                                                                    | 2 KB             | ショートカット              | 2007/02/02 21:26   |
| - Ja                                           | 🗏 コンピュータの管理                                                                                                    | 2 KB             | ショートカット              | 2004/08/10 13:05   |
| 🗙 このファイルを削除する                                  | 🔊 コンポーネント サービス                                                                                                    | 2 KB             | ショートカット              | 2004/08/10 12:59   |
|                                                | (語) サービス                                                                                                    | 2 KB             | ショートカット              | 2006/12/15 11:55   |
|                                                | データ ソース(ODBC)                                                                                                    | 2 KB             | ショートカット              | 2007/02/08 15:25   |
| その他 ペ                                          | -<br>「<br>「<br>「<br>「<br>「<br>」<br>」<br> | 2 KB             | ショートカット              | 2004/08/10 13:05   |
| → コントロール パネル<br>→ フィードキーの 小                    | Dーカル セキュリティ ポリシー ODB<br>よび株                                                                                                    | C (Open<br>構成を行し | Database Cor<br>います。 | nectivity)のデータ ソース |
|                                                |                                                                                                    |                  |                      |                    |
| 🚽 マイ コンピュータ                                    |                                                                                                    |                  |                      |                    |
| 📔 🍕 マイ ネットワーク                                  |                                                                                                    |                  |                      |                    |
|                                                |                                                                                                    |                  |                      |                    |
|                                                |                                                                                                    |                  |                      |                    |
| 詳細しく                                           |                                                                                                    |                  |                      |                    |
|                                                |                                                                                                    |                  |                      |                    |
|                                                |                                                                                                    |                  |                      |                    |
|                                                |                                                                                                    |                  |                      |                    |
|                                                |                                                                                                    |                  |                      |                    |
|                                                |                                                                                                    |                  |                      |                    |

「ODBCデータソースアドミニストレータ」で[追加]ボタンを押すと、OBCドライバの選択ダイアログがポップアップするので、使用するデータベースのドライバを選択し、 [完了]ボタンを押す。

|  | 名前<br>Microsoft Paradox-Treiber (*.db)<br>Microsoft Text Driver (*.txt; *.csv)<br>Microsoft Text-Treiber (*.txt; *.csv)<br>Microsoft Visual FoxPro Driver<br>Microsoft Visual FoxPro-Treiber<br>PostgreSQL ANSI<br>PostgreSQL Unicode<br>SQL Native Client<br>SQL Server | Ji→s         4.00.65         4.00.65         4.00.65         1.00.02         1.00.02         8.02.02         8.02.02         2005.9         2000.8 |
|--|----------------------------------------------------------------------------------------------------|----------------------------------------------------------------------------------------------------|
|--|----------------------------------------------------------------------------------------------------|----------------------------------------------------------------------------------------------------|

続いて、詳細設定ダイアログとなるので、サーバ名、データベース名、ユーザ名、パスワードなどを入力し、[テスト]をして動作確認をした上で保存する。

| PostgreSQL Unic                | ode ODBC セットアップ                                                                             | ×                              |
|--------------------------------|---------------------------------------------------------------------------------------------|--------------------------------|
| データソース名:<br>( <u>N</u> )       | PgSQL                                                                                       |                                |
| i说明:(D)                        |                                                                                             |                                |
| SSL Mode:( <u>L</u> )          | 無効                                                                                          |                                |
| サーバー名:<br>(S)                  | localhost                                                                                   |                                |
| データベース名:                       | pg_ldap                                                                                     |                                |
| (U)<br>一既定の認証<br>ユーザー名:<br>(U) | Idap                                                                                        | <br>オプション(高度な設定)<br><br>データソース |
| バスワード:<br>(w)                  | ****                                                                                        |                                |
| PostgreS<br>In the o           | QL Ver7.3 Copyright (C) 1998-2006; Insight Di<br>riginal form, Japanese patch Hiroshi-saito | stribution Systems             |

「ODBCデータソースアドミニストレータ」のメインウィンドウにドライバの設定した エントリが追加される。

| €】ODBC データ ソース アドミニストレータ                                                                                | ? ×        |
|----------------------------------------------------------------------------------------------------|------------|
| ユーザー DSN   システム DSN   ファイル DSN   ドライバ   トレース   接続ブール   バージョン情報                                          |            |
| ユーザー データソース( <u>U</u> ):                                                                                |            |
| 名前<br>ドライバ<br>Bestare SOL Unicodo<br>道加(D)                                                              |            |
| PostgreSQLDAP PostgreSQL ANSI 前條(P)                                                                     |            |
| 構成().                                                                                                   | .          |
|                                                                                                    |            |
|                                                                                                    |            |
|                                                                                                    |            |
|                                                                                                    |            |
| <ul> <li>ODBC ユーザー データソースには指定されたデータプロバイダへの接続方法</li> <li>関する情報が格納されています。ユーザー データソースは現在のユーザーにの</li> </ul> | こ          |
| → み認識され、現在1定用しているコンピュータでのみ使用できます。                                                                       |            |
|                                                                                                    |            |
| OK ギャンセル 適用(音) ヘル                                                                                       | · <b>7</b> |

OpenLDAP で使用の際は、このデータソース名を slapd.conf の中で、

dbname PgSQL

と指定する。

## Linux の unixODBC ドライバ登録の場合

ODBC ドライバの設定の前に、unixODBC ドライバがインストールされていることを確認 する。unixODBC ドライバは、<u>http://www.unixodbc.org/</u>に情報があるので、ソースをダウ ンロードしてメイク・インストールをするか、あるいは、ディストリビューションに用意 されたパッケージをインストールする。unixODBC でも、ドライバマネージャとドライバ の設定が必要である。

#### 1. odbcinst.ini

まず、ドライバマネージャに PostgreSQL ドライバ登録を行う。設定ファイルは、 odbcinst.ini で、通常/etc/unixODBC ディレクトリ下に設置されている。インストールはテ ンプレートファイルを用意して、odbcinst コマンドの実行で行うことができる。

ODBC ドライバの設定例

| [PostgreSQL] |   |                     |      |       |   |       |
|--------------|---|---------------------|------|-------|---|-------|
| Description  | = | PostgreSQL driver f | for  | Linux | & | Win32 |
| Driver       | = | /usr/lib/libodbcpsq | ql.s | 0     |   |       |
| Setup        | = | /usr/lib/libodbcpsq | qls. | so    |   |       |
| FileUsage    | = | 1                   |      |       |   |       |
| UsageCount   | = | 1                   |      |       |   |       |

上記テンプレートをファイルに作成し、コマンド行で設定が可能。

# odbcinst -i -d -f odbcinst.ini.template

(デフォルトの unixODBC では/usr/etc/odbcinst.ini)

#### 2. [.]odbc.ini

次に、ODBCドライバのデータソースの設定を行う。指定の内容は、システム共通の場合は、odbc.ini、Linuxユーザ毎の場合は、\$HOME/.odbc.iniファイルに設定する。この設定ファイルのインストールも、テンプレートファイルを用意して odbcinst コマンドの実行で行うこともできる。

| [PgLDAP]         |                              |
|------------------|------------------------------|
| Description      | = PostgreSQL LDAP DBC        |
| Driver           | = PostgreSQL                 |
| Trace            | = Yes                        |
| TraceFile        | <pre>= odbc-pgldap.log</pre> |
| Database         | = pg_ldap                    |
| Servername       | = localhost                  |
| Username         | = ldap                       |
| Password         | = pass                       |
| Port             | = 5432                       |
| Protocol         | = 7.2.3                      |
| ReadOnly         | = No                         |
| RowVersioning    | = No                         |
| ShowSystemTables | = No                         |
| ShowOidColumn    | = No                         |
| FakeOidIndex     | = No                         |
| ConnSettings     | =                            |

上記テンプレートをファイルに作成し、コマンド行で登録が可能。

\$ odbcinst -i -s -f \_odbc.ini.template

(デフォルトは、\$HOME/.odbc.ini)

### 3. アクセステスト

設定の確認は isql コマンドで行うことができる。 isql コマンドは unixODBC ドライバのコ マンド行インターフェースで、指定したドライバエントリからの接続を行ない、SQL 命令 を発行できる。

\$ isql PgLDAP
+-----+
| Connected! |
| |
| sql-statement |
| help [tablename] |

| quit | | | | +-----+ SQL>

(注)Linux ディストリビューションによっては、PostgreSQLのパスワード認証がうまくいってない。pg\_hba.conf での md5 あるいは password 設定がだめである。

OpenLDAP で使用の際は、このデータソース名を slapd.conf の中で、

dbname PgLDAP

と指定する。

#### コラム psqlodbc 最新版のインストール

Psqlodbcの最新版は、<u>http://pgfoundry.org/projects/psqlodbc/</u>にある。

CVS版のダウンロードの方法については、<u>http://pgfoundry.org/scm/?group\_id=1000125</u> を参考に、

# cvs -d :pserver:anonymous@cvs.pgfoundry.org:/cvsroot/psqlodbc login

# cvs -d :pserver:anonymous@cvs.pgfoundry.org:/cvsroot/psqlodbc checkout\
psqlodbc

を実行する。

次に、ソースコードをコピーしたディレクトリに移って、以下のようにコマンドを実行し てインストールを行う。

```
# cd psqlodbc
# PGSRC=/expo/Plamo/Build/postgresql/postgresql-8.2.1
# aclocal -I . -I $PGSRC/config
# libtoolize --force --copy
# autoconf
# autoheader
# automake --add-missing --copy
# PGDIR=/opt/pgsql
# export PATH=$PATH:$PGDIR/bin
# ./configure --prefix=$PGDIR
# make install
```

# また、ドライバマネージャの登録は以下のようなテンプレートファイルを用意し、

odbcinst.ini.template:

[PostgreS8] Description = PostgreSQL 8.2 driver for Linux Driver = /opt/pgsql/lib/psqlodbcw.so FileUsage = 1 UsageCount = 1

\_odbc.ini.template:

```
[PgSQL8]
Description = postgres DB at PostgresSQL 8
Driver = PostgreS8
Trace = Yes
TraceFile = odbc-postgres8.log
Database = postgres
Servername = localhost
UserName = postgres
Password = pass
Port = 5432
Protocol = 7.4
ReadOnly = No
RowVersioning = No
ShowSystemTables = No
ShowOidColumn = No
FakeOidIndex = No
ConnSettings =
```

次のコマンドを実行して設定する。

# odbcinst -i -d -f odbcinst.ini.template
# odbcinst -i -s -f \_odbc.ini.template

設定の確認は isql コマンドで行う。

# isql PgSQL8